# **Requesting and Accessing SIT- 209 Application Account**

The SIT-209 application is accessible from the internet through the Wildland Fire Application Portal - FAMAuth Website, located at <u>https://famauth.wildfire.gov/</u>. Google Chrome is the preferred browser, but users can still use other browsers, including Edge and FireFox.

| U.S. Forest Sel<br>CARING FOR THE LAND AND SEL | www.Feor.e   Wildland Fire Applicati                                                                                      | on Portal 🍯 🔮 💎 😻 🙆 🌘                                                                                                    | 9 3         |            |
|------------------------------------------------|----------------------------------------------------------------------------------------------------|----------------------------------------------------------------------------------------------------|-------------|------------|
|                                                |                                                                                                    |                                                                                                    |             | 🕑 Help ~   |
| and the second                                 |                                                                                                    | A A                                                                                                    | 1 Am 1 Bar  | CT-        |
|                                                | To login to your Wildland Fire Applic<br>options, Login.gov or eAuthenticatio                                             | ation please select one of the two<br>n, below:                                                                                              | Application | er Notices |
|                                                | AC                                                                                                    | My App                                                                                                    | All         | ~          |
|                                                | Public Partners<br>Login gov is a service that offers<br>be government programs through<br>a Private Non-Federal account. | Government<br>eAuthentication is the system that<br>allows users access to Wildland<br>Fire Apps and Services using<br>government clearance. |             |            |
|                                                | 1 7 3                                                                                                    |                                                                                                    |             |            |

• NOTE: Before accessing this application, you must request an account and obtain a INAP Logon ID and password.

## Requesting a New INAP Account and SIT-209 Access

- To request a new Integrated National Application Portal (INAP) go to <u>https://nap.nwcg.gov/NAP/</u> and select the "Request account" button located in the upper left corner of the page. You must have an INAP Account to access the Wildland Fire Application Portal.
- 2. Enter your information on the form and select the "Next" button.
- 3. Review and accept or decline the rules of behavior by selecting the "Accept" or "Decline" button.
- 4. Select "SIT209-SIT-209" from the Application access dropdown menu.
- 5. Select "**PROD (Standard)**" from the Under Instances dropdown menu. Current FAMTEST users can also select "**TEST (Standard)**".
- "Request application roles for SIT209" will automatically default to "SIT209 Report Reader." This allows users to utilize the report functionality within SIT209. Only select "SIT209 Writer" if you are currently able to create Cognos reports within SIT209.

- 7. Complete the contact information portion with someone who can validate your account. If coordinated properly, one can use their GACC Intelligence Coordinator's information.
- 8. Select "Submit".
- 9. Contact the appropriate GACC Intelligence Coordinator / Officer to request access to the needed dispatch center(s).

| Permuting application access will see it in a second to MAR                                                                                                    | To request access to more than 1 application, plasse click the plus button below |
|----------------------------------------------------------------------------------------------------|----------------------------------------------------------------------------------|
| Once your request is reviewed, you will receive an e-mail. Plo                                                                                                    | ease do not submit further requests until you receive this e-mail.               |
| oplication access                                                                                                    | Instance(s)                                                                      |
| SIT209-SIT-209 🚽 4                                                                                                    | ✓ 2 items selected ✓ ⊖ +                                                         |
| Request application roles for SIT209 - PROD                                                                                                    |                                                                                  |
| SIT209 Report Reader (default)                                                                                                    | PROD 5                                                                           |
| SIT209 Report Writer                                                                                                    |                                                                                  |
| Request application roles for SIT209 - TEST                                                                                                    |                                                                                  |
| SIT209 Report Reader (default) 6                                                                                                    |                                                                                  |
| SIT209 Report Writer                                                                                                    |                                                                                  |
|                                                                                                    |                                                                                  |
| Inter the contact who can validate your need to access                                                                                                    | this application.                                                                |
| <ul> <li>You CAN NOT validate yourself.</li> </ul>                                                                                                    | 7                                                                                |
| <ul> <li>Azency employees: enter manager or supervisor.</li> </ul>                                                                                                    |                                                                                  |
| Agency employees: enter manager or supervisor.     Contractors: enter your government contracting off                                                                                                    | ice personnel.                                                                   |
| Agency employees: enter manager or supervisor.     Contractors: enter your government contracting off Contact's first name                                                                                                    | corpersonnel.                                                                    |
| Agency employees: enter manager or supervisor.     Contractors: enter your government contracting off Contact's first name                                                                                                    | Contact's last name                                                              |
| Agency employees enter manage or uppenion:     Contractors enter your government contracting of Contract's first name  bob title                                                                                                    | Contact's last name Phone number Ext (optional)                                  |
| Agency employees enter manager or supervisor.     Contractors: enter your government contracting of ionitact's first name lob title                                                                                                    | Contact's last name Phone number Ext (optional)                                  |
| Agers employee of en marger o sported<br>Contacts of a good and a sport of a sport of a spor | Contact's last name Phone number Ext (optional)                                  |
| Agro-sengo-set of the manager or soperator<br>Controlours entry our government contracting of<br>contact's first name     lob title                                                                                                    | Contact's last name Phone number Ext (optional)                                  |
| Agency employee: seter manager & superiod:<br>Agency employee: seter manager & superiod:<br>contact's first name     ob title                                                                                                    | Contact's last name Phone number Ext (optional)                                  |

## How To Request SIT-209 Access for Users with Existing INAP Account

- 1. Logon to your INAP Account located at <a href="https://nap.nwcg.gov/NAP/">https://nap.nwcg.gov/NAP/</a>
- 2. Click on "Welcome, "your name"" in the upper right corner of the INAP homepage.
- 3. Select "Request app access and roles" from the dropdown menu.
- 4. Follow steps 4 through 9 above to complete process.

## To log into the 209 Application:

To get to the SIT/209 application on the Wildland Fire Application Portal website, you must enter the site through the URL--<u>https://iwfirp.nwcg.gov/#dashboard</u>.

• From the Wildland Fire Application Portal Logon Page, select **Login.gov** if you are a public/Non-Federal partner or **e-Authenticate** if you are Federal. The Logon popup

screen appears. Public/Non-Federal partners enter your **Email address and password.** If you are Federal enter using your credentials following the prompts.

- Click "Sign in".
- Select "SIT-209" from the Wildland Fire Application Homepage.

Note: Application icons may be duplicated, one for Production and one for Training. Select the appropriate icon to access SIT-209 Production or SIT-209 Test to practice using the application.

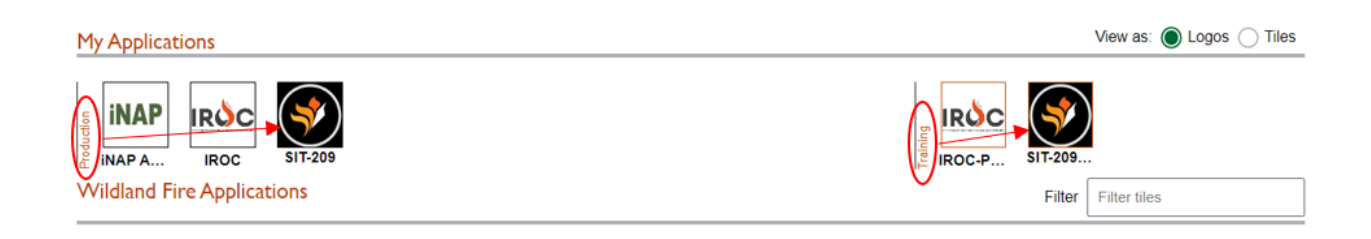

SIT-209 Homepage will now be displayed

## To Log into Tools Application

- 1. Log onto the SIT Report application.
- 2. Click the **Tools** tab on the top left of the SIT-209 Homepage.
- 3. Select **Tools** from the drop-down list. The Tools Application Menu Bar will appear.

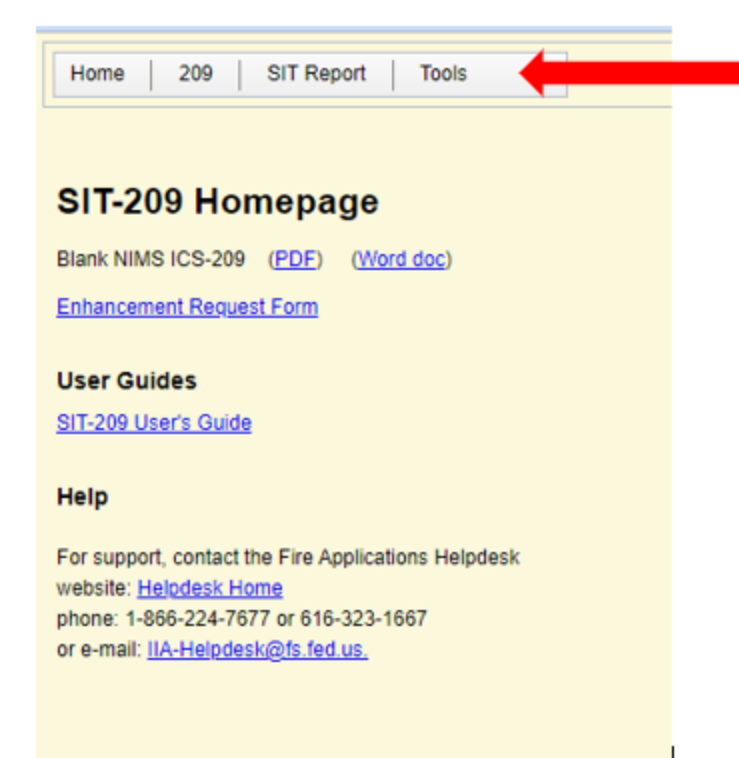

4. Select the appropriate application from the menu bar and begin data entry.